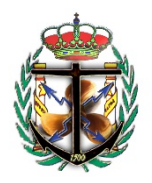

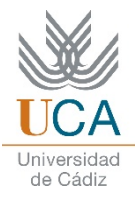

## GUÍA PARA ALUMNOS: SUBSCRIPCIÓN GRATUITA EN IMAREST

1. Entrar en el siguiente link y hacer click en "Register" https://www.imarest.org

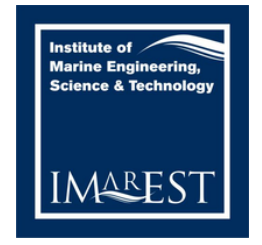

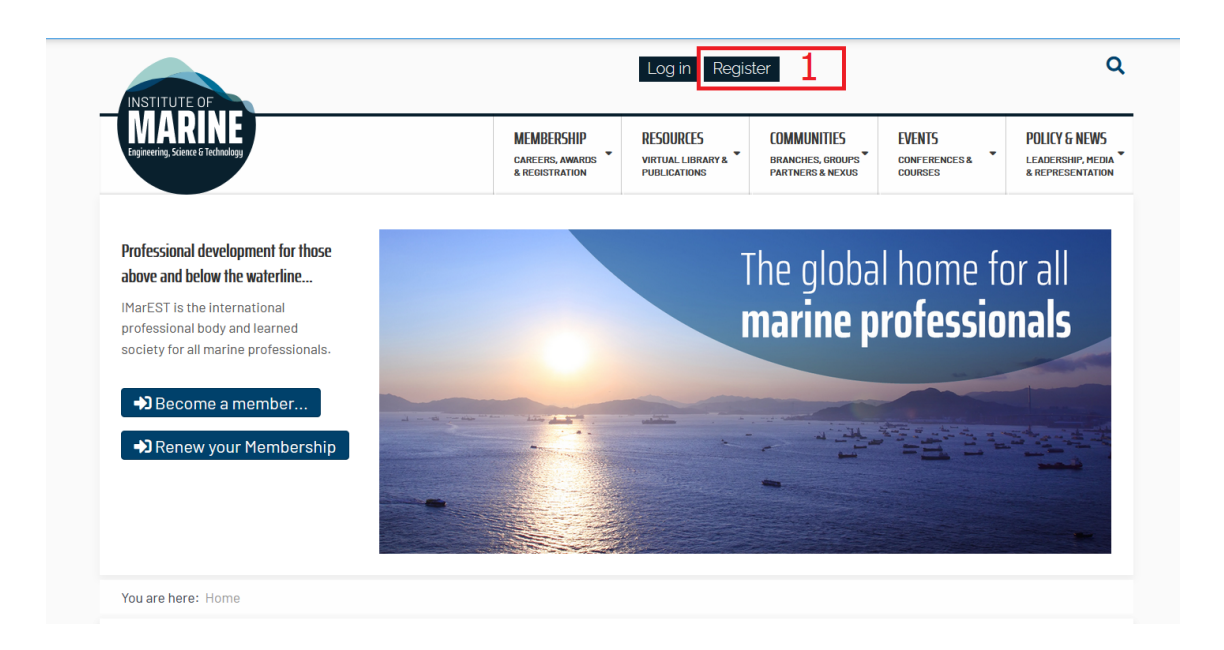

2. Rellenar los campos requeridos

| Create an IMarEST Web Account<br>' Required field | 2 🛞                       |
|---------------------------------------------------|---------------------------|
| Title .<br>Mr                                     | $\odot$                   |
| First Name (Forename) *                           | Last Name (Family Name) * |
| Username "                                        |                           |
| Password *                                        | Confirm Password '        |
| Email Address *                                   | Confirm Email Address *   |
| Email Type "<br>Home                              |                           |
|                                                   | Register                  |

3. Activar la cuenta mediante un email que nos habrán enviado a nuestra cuenta de correo electrónico.

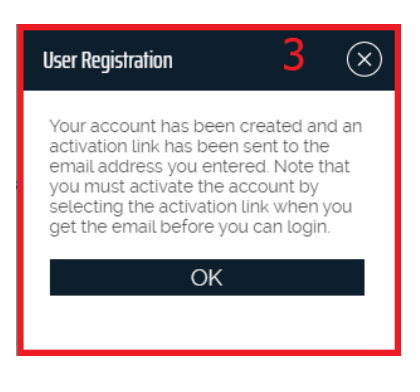

4. Entrar en la web con nuestro usuario y contraseña.

| INSTITUTE OF                                | Q |                                                 |                                                  |                                                     |                         |                                                      |
|---------------------------------------------|---|-------------------------------------------------|--------------------------------------------------|-----------------------------------------------------|-------------------------|------------------------------------------------------|
| MARINE<br>Engineering, Science & Technology |   | MEMBERSHIP<br>CAREERS, AWARDS &<br>REGISTRATION | RESOURCES<br>VIRTUAL LIBRARY & VIRTUAL LIBRARY & | COMMUNITIES<br>BRANCHES, GROUPS<br>PARTNERS & NEXUS | EVENTS<br>CONFERENCES & | POLICY & NEWS<br>LEADERSHIP, MEDI<br>& REPRESENTATIO |
| You are here: Home ≯ mylogin                |   |                                                 |                                                  |                                                     |                         |                                                      |
| Login to your account                       | 4 |                                                 |                                                  |                                                     |                         |                                                      |
| <u>ک</u> Username                           |   |                                                 |                                                  |                                                     |                         |                                                      |
| A Password                                  |   |                                                 |                                                  |                                                     |                         |                                                      |
| Log in                                      |   |                                                 |                                                  |                                                     |                         |                                                      |
| 3                                           |   |                                                 |                                                  |                                                     |                         |                                                      |
| Remember Me                                 |   |                                                 |                                                  |                                                     |                         |                                                      |

5. Hacer click en la parte superior derecha, donde pone "Join us".

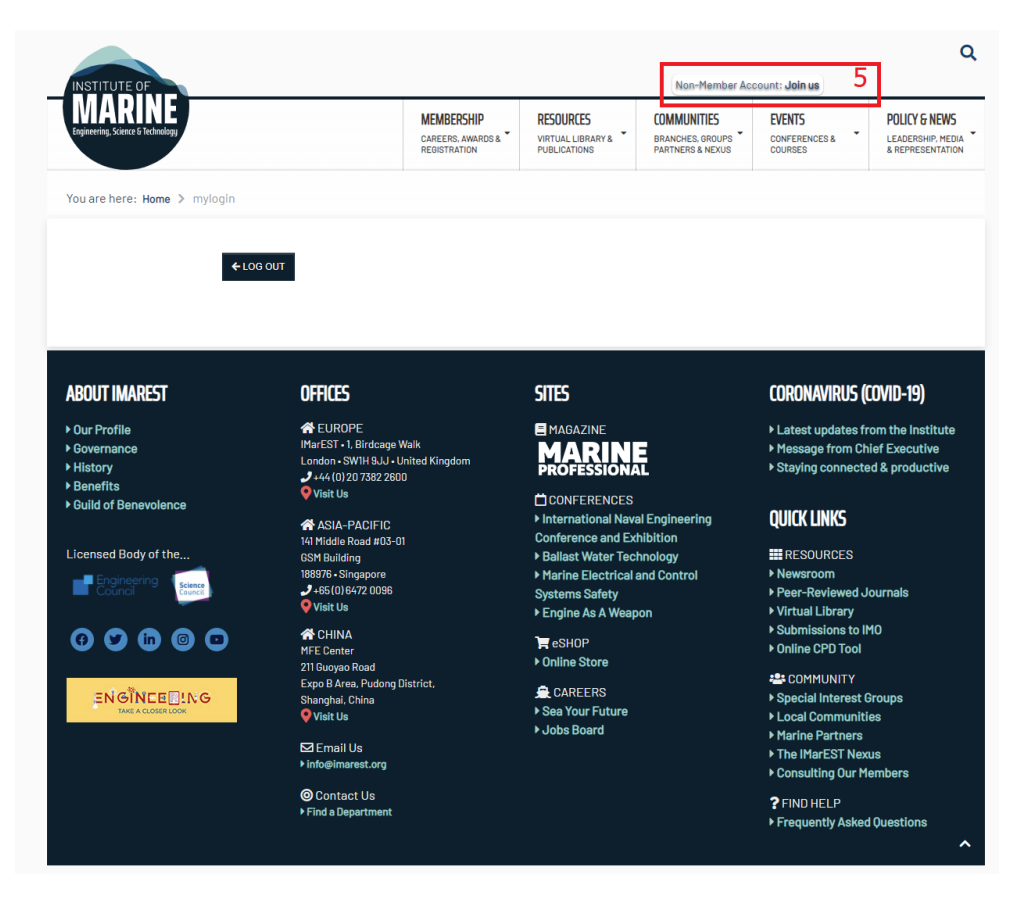

Hacer click en "Students (SIMarEST)"

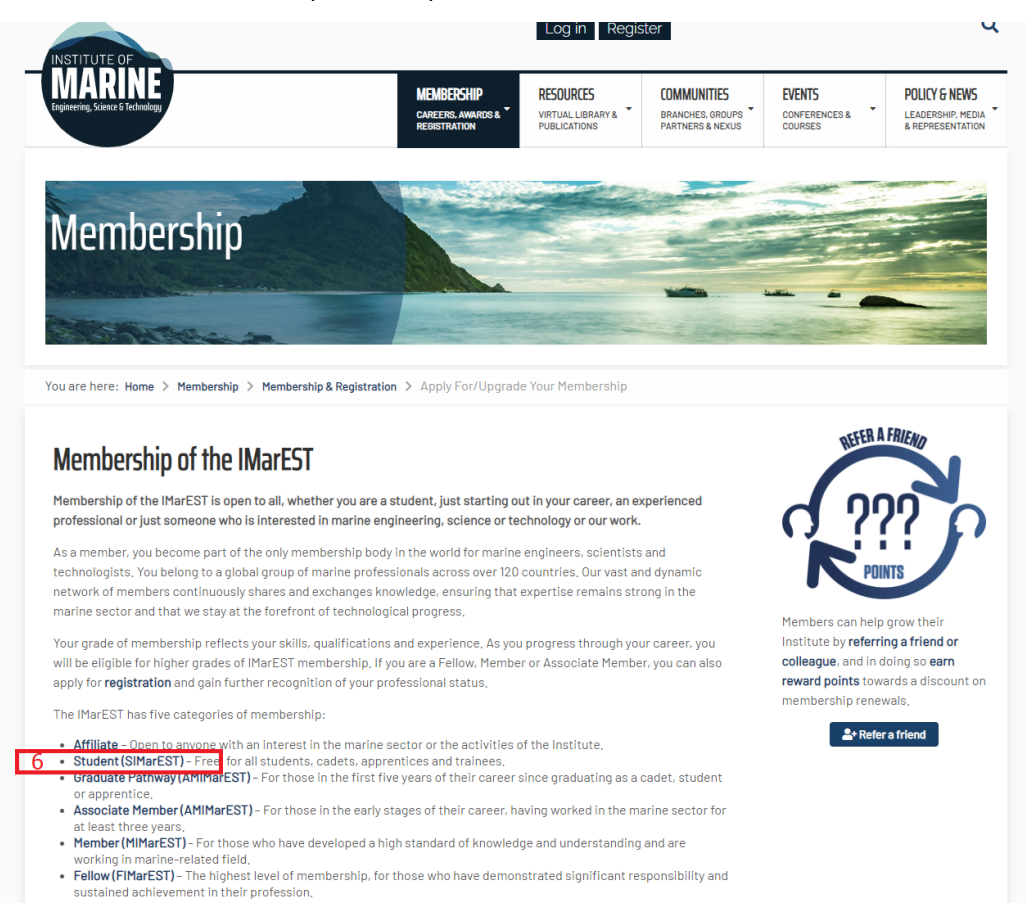

7. Hacer click en el botón verde de la derecha "Apply Now"

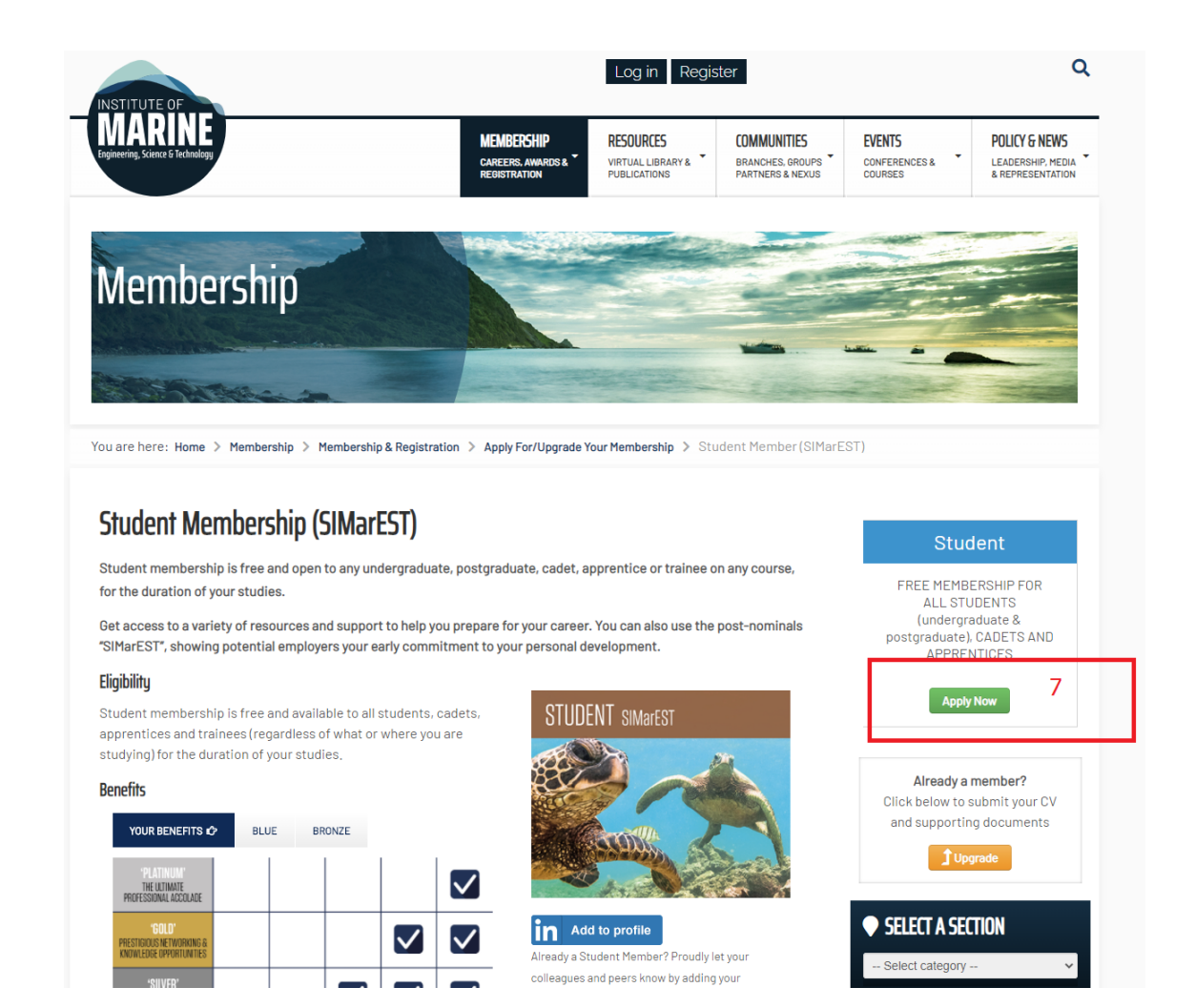

8. Rellenar los datos requeridos y hacer click en "next". (si previamente nos pide usuario y contraseña, lo introducimos).

| You are here: Home > Membership Application > Student Application                                                                                                    |   |
|----------------------------------------------------------------------------------------------------|---|
| Membership & Registration                                                                                                    |   |
| Contact Details                                                                                                    |   |
| Title *<br>Mr ▼<br>First Name * Middle Name(s) Surname *                                                                                                    | 8 |
| Date of Birth (DD/MM/YYY) *                                                                                                    |   |
| Gender *<br>O Male O Female                                                                                                    |   |
| If an IMarEST Member has referred you to us, please comple their name and membership number below.           Full Name         Membership No.                                               |   |
| Student O Cadet or Apprentice                                                                                                    |   |
| Course Details & Reference                                                                                                    |   |
| Current Establishment (e.g. Newcastle University) *<br>Cadiz University<br>Current Course (Degree/Diploma/Certificate - e.g. BEng (Hons) Marine Engineering) *<br>Marine Engineering Degree |   |
| Course Start Date ' Expected Completion Date '                                                                                                    |   |

9. Hacemos ckick en "next" de nuevo.

| INSTITUTE OF                                |                                                                                                    |                                                                        |                                                    | Non-Member Ac                                       | count: Join us                     |                                                     |
|---------------------------------------------|----------------------------------------------------------------------------------------------------|------------------------------------------------------------------------|----------------------------------------------------|-----------------------------------------------------|------------------------------------|-----------------------------------------------------|
| Fagineering, Science & Technology           |                                                                                                    | MEMBERSHIP<br>CAREERS, AWARDS &<br>REGISTRATION                        | RESOURCES<br>VIRTUAL LIBRARY &<br>PUBLICATIONS     | COMMUNITIES<br>BRANCHES, GROUPS<br>PARTNERS & NEXUS | EVENTS<br>CONFERENCES &<br>COURSES | POLICY & NEWS<br>LEADERSHIP, MED<br>& REPRESENTATIO |
|                                             |                                                                                                    |                                                                        |                                                    |                                                     |                                    |                                                     |
|                                             | US                                                                                                    |                                                                        | New Yo                                             |                                                     |                                    | Peter                                               |
| You are here: Home > Mem                    | bership Application > Student                                                                                                    | Application                                                            |                                                    |                                                     |                                    |                                                     |
|                                             | Method of Methods of Methods of M | mbership &<br>gistration                                               |                                                    | 1                                                   |                                    |                                                     |
|                                             | 33% Complete                                                                                                    |                                                                        |                                                    |                                                     |                                    |                                                     |
|                                             |                                                                                                    | IMarEST P                                                              | ublications                                        |                                                     |                                    |                                                     |
| THE MARINE<br>PROFESSION                    | E                                                                                                    |                                                                        |                                                    |                                                     |                                    |                                                     |
| Corporate Members     Affiliate and Student | (Associate Members, Members<br>members can access digital ec                                                                                                    | s and <i>Fellows</i> ) receive printe<br>litions of the magazine as pa | d copies and access dig<br>rt of their membership. | ital editions of the maga                           | azine as part of their n           | nembership.                                         |
|                                             |                                                                                                    | << Previous Save                                                       | Progress                                           | «» 9                                                |                                    |                                                     |

10. Hacemos click en "yes" y rellenamos el cuadro con el texto que aparece en la imagen, a continuación hacemos click en "submit".

|                                                                                                    |                                                                                                    |                                                                                                    | Non-Member Ad                                                                                             | ecount: Join us                                                                                                    |                                                     |
|----------------------------------------------------------------------------------------------------|----------------------------------------------------------------------------------------------------|----------------------------------------------------------------------------------------------------|----------------------------------------------------------------------------------------------------|----------------------------------------------------------------------------------------------------|-----------------------------------------------------|
| IVIARINE<br>ngineering, Science & Technology                                                                                                    | MEMBERSHIP<br>CAREERS, AWARDS &<br>REDISTRATION                                                                                                    | RESOURCES<br>VIRTUAL LIBRARY &<br>PUBLICATIONS                                                                                                    | COMMUNITIES<br>BRANCHES, GROUPS<br>PARTNERS & NEXUS                                                       | EVENTS<br>CONFERENCES &<br>COURSES                                                                                                    | POLICY & NEWS<br>LEADERSHIP, MED<br>& REPRESENTATIO |
| Joinu                                                                                                    | S                                                                                                    |                                                                                                    |                                                                                                    |                                                                                                    | Peter State                                         |
| ′ou are here: Home > Membership A                                                                                                    | <pre>pplication &gt; Student Application</pre>                                                                                                    |                                                                                                    |                                                                                                    |                                                                                                    |                                                     |
| inat<br>Mat<br>Scie                                                                                                    | Membership & Membership &                                                                                                    | -274                                                                                                    | t                                                                                                    |                                                                                                    |                                                     |
|                                                                                                    |                                                                                                    |                                                                                                    |                                                                                                    |                                                                                                    |                                                     |
|                                                                                                    | MAREST REGISTRATION                                                                                                    | claration                                                                                                    |                                                                                                    |                                                                                                    |                                                     |
| Declaration                                                                                                    | Complete                                                                                                    | claration                                                                                                    |                                                                                                    |                                                                                                    |                                                     |
| Declaration                                                                                                    | Is made in this application are, to the best of my<br>tinuing Professional Development and to uphol                                                                                                    | claration<br>knowledge and belief, co                                                                                                    | rrect. I agree to abide by<br>s of the IMarEST.                                                           | the IMarEST's <u>Code of</u>                                                                                                    | Professional                                        |
| Declaration<br>Declaration<br>Increately confirm that the statement<br><u>Conduct (PDF)</u> to maintain my Con<br>The iMarEST is committed to prote-<br>will be processed securely in order<br>information, or to contact us about | In the second second se   | claration<br>knowledge and belief, co.<br>d the values and principle<br>e with the EU General Dati<br>Learn more about how th<br>www.imarest.org/privacy) | rrect. I agree to abide by<br>s of the IMarEST.<br>a Protection Regulation, I<br>i MarEST collects, proce | the IMarESTs <u>Code of</u><br>the personal data collects personal data collects personal data coll | Professional<br>cted in this form<br>onal           |
| Declaration  Ihereby confirm that the statement Conduct (PDP), to maintain my Con The IMarEST is committed to prote- will be processed securely in order information, or to contact us about Iagree to the above statements '      | Is made in this application are, to the best of my timuling Professional Development and to uphol citing and respecting your privacy. In accordance to provide you with the service's requested To data protection, please see our Privacy Notice (                                                                                                    | claration<br>knowledge and belief, co<br>d the values and principle:<br>with the EU General Data<br>learn more about how th<br>www.imarest.org/.privacy)  | rrect. I agree to abide by<br>s of the IMarEST.<br>a Protection Regulation.<br>I MarEST collects, proce   | the IMarEST's <u>Code of</u><br>the personal data collect<br>esses and protects personal data collects                                                                                                    | Professional<br>ted in this form<br>onal            |
| Declaration<br>Declaration<br>Ihereby confirm that the statement<br>Conduct (PDP). to maintain my Con-<br>will be processed securely in order<br>information, or to contact us about<br>I agree to the above statements '<br>@ Yes | Registration<br>67% Complete<br>ts made in this application are, to the best of my timuing Professional Development and to upoin the professional Development and to upoin the professional Development and to upoint approved by a protection, please see our Privacy Notice of the professional Development and to upoint approved by the professional Development and to upoint the professional Development and to upoint the professional Development and to upoint the professional Development and to upoint the professional Development and to upoint the professional Development and the upoint the professional Development and the upoint the professional Development and the upoint of the professional Development and the upoint of the professional Development and the upoint of the professional Development and the upoint of the professional Development and the upoint of the professional Development and the upoint of the professional Development and the upoint of the professional Development and the upoint of the professional Development and the upoint of the professional Development and the upoint of the professional Development and the upoint of the professional Development and the upoint of the professional Development and the upoint of the professional Development of the professional Development and the upoint of the professional Development and the upoint of the professional Development of the professional Development of the prof | claration<br>knowledge and belief, co<br>the values and principle<br>e with the EU General Data<br>learn more about how th<br>www.imarest.org/privacy0    | rrect. I agree to abide by<br>s of the IMarEST.<br>a Protection Regulation. I<br>I MarEST collects, proce | the IMarEST's <u>Code of</u><br>the personal data collect<br>esses and protects personal data collects                                                                                                    | Professional<br>ted in this form<br>onal            |

11. Si todo es correcto aparecerá la siguiente pantalla de confirmación. También habremos recibido un correo electrónico de confirmación. Ya solo queda esperar a que se pongan en contacto con nosotros mediante email para que nos activen la subscripción gratuita.

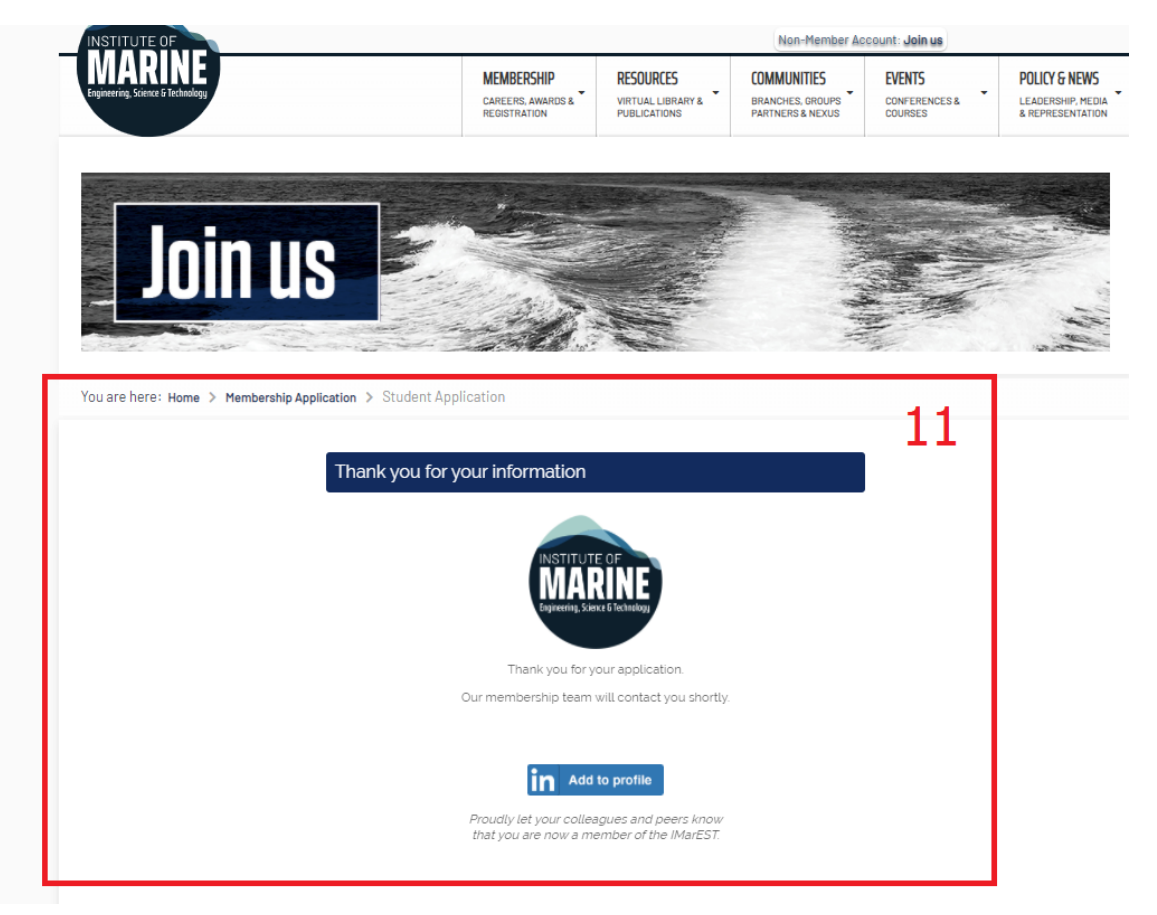